# HIC4xxE

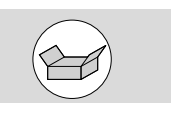

## Czynności wstępne

- Po otrzymaniu i odpakowaniu dostawy należy sprawdzić:
- Stan opakowania i jego zawartość.Zgodność numeru zamówieniowego
- otrzymanego produktu z zamówieniem.
- Opakowanie powinno zawierać:
  1 przełącznik z napędem silnikowym.
  1 dźwignia napędu i uchwyt do jej przechowywania.
- 1 Skrócona instrukcja obsługi.

#### Akcesoria

1

- Mostki do łączenia zacisków.
- Ekrany ochronne zacisków.
- Osłony zacisków.
- Blok kontroli napięcia.
- Przewód z wtyczkami HZI911.

#### • Przekładniki prądowe.

 Wtykowe moduły opcji: komunikacja RS485 JBUS/ MODBUS, 2 wejścia/2 wyjścia, komunikacja Ethernet, komunikacja Ethernet + bramka RS485 bramka JBUS/ MODBUS,

wyjścia analogowe, wyjścia impulsowe. Niniejsza skrócona instrukcja obsługi przeznaczona jest dla personelu przeszkolonego w zakresie instalacji i rozruchu tego produktu. Szczegółowe informacje zostały zawarte w instrukcji obsługi produktu dostępnej na stronie internetowej www.hager.com.

Montaż i uruchomienie przełącznika muszą być przeprowadzone przez wykwalifikowany personel. Czynności związane z konserwacją i serwisowaniem powinny być wykonywane przez przeszkolony i wykwalifikowany personel. Zabrania się obsługi jakichkolwiek przewodów systemu sterowania lub zasilania doprowadzonych do przełącznika, jeśli jest on podłączony do zasilania lub jeśli istnieje prawdopodobieństwo podłączenia zasilania, bezpośrednio przez obwody główne lub pośrednio przez obwody zewnętrzne. Do potwierdzenia braku napięcia należy zawsze używać właściwego przyrządu do wykrywania napięcia.

Dopilnować, aby do szafy z aparaturą nie mogły dostać się żadne metalowe przedmioty (ryzyko łuku elektrycznego).

Dla 800 – 3200 A (Uimp = 12 kV). Zakończenia muszą zachowywać odstęp co najmniej 14 mm od części pod napięciem do części przeznaczonych do uziemienia i między biegunami.

Nieprzestrzeganie dobrych praktyk w zakresie obsługi urządzeń elektrycznych i przepisów bezpieczeństwa może narazić użytkownika oraz inne osoby w jego otoczeniu na poważne lub śmiertelne obrażenia.

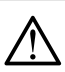

Ryzyko porażenia prądem elektrycznym, poparzenia lub innego uszczerbku na zdrowiu i/lub uszkodzenia sprzętu. Ryzyko zniszczenia urządzenia. W przypadku upuszczenia lub jakiegokolwiek uszkodzenia przełącznika zalecana jest całkowita wymiana na nowy.

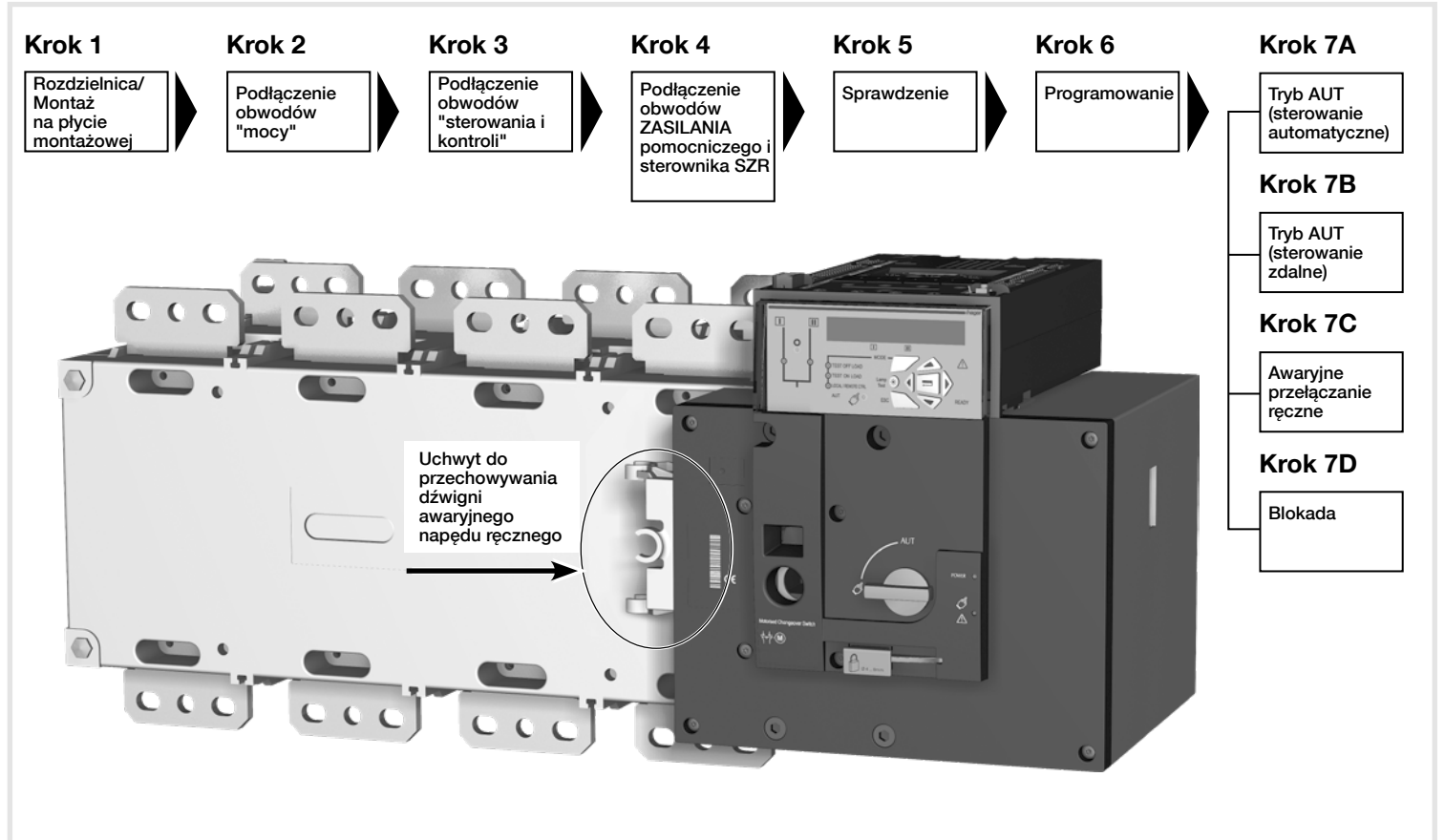

# Instalacja i uruchomienie

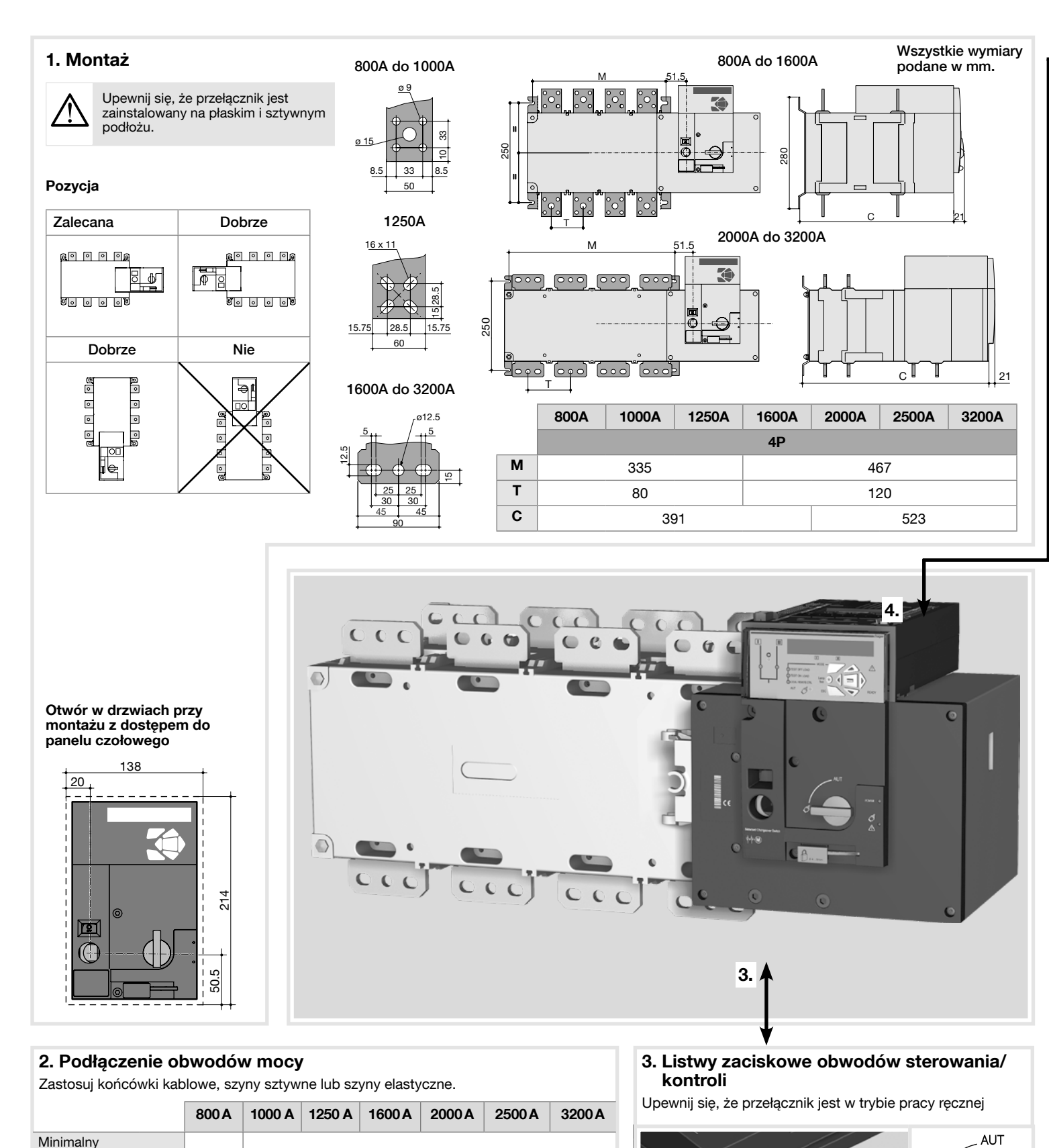

Wejście zasilania pom. z sieci II Wejście zasilania pom. z sieci l Zasilanie pom II - L Zasilanie pom I - L Zasilanie pom II - N Zasilanie pom I - N 208-277 VAC ±20%: 50/60 Hz 208-277 VAC ±20% : 50/60 Hz Wejście kontroli parametrów sieci ..... Ξ Sieć II ..... Sieć I S II - Faza 1 SI-Faza 1 S II - Faza 2 SI-Faza 2 S II - Faza 3 SI-Faza 3 Maks. 575 VAC (F-F) Maks. 575 VAC (F-F) S I - Neutralny S II - Neutralny Maks. 332 VAC (F-N) Maks. 332 VAC (F-N) 出記 25 25 14 14 Wejścia do podłączenia przekładników przekwar ców pradowyc Wejścia programowane 207 \_\_\_\_\_ 208 \_\_\_\_ 209 \_\_\_\_ 210 \_\_\_\_ Zas. mod. opcji. wsp. zac. Progr. weiścia (208-209) Wejścia programowane Zas. mod. opcji. zacisk "+' Gniazda wtykowych modułów opcji Styk startu/ zatrzymania generatora 72 **1** 71 **1** 74 **1** NZ Wspólny zacisk NO Zdalny interfejs RJ45 do HZI911 Przykład: podłączenie aparatu do sieci 3-fazowej 400 VAC z przewodem neutralnym 1 Podstawowe źródło zasilania 2 Rezerwowe źródło zasilania Komenda - pozycja 0. 2 1 2 Komenda - pozycja 1. 8 Komenda - pozycja 2. 4 Komenda - priorytet dla pozycji 0. ΠП **5** Aktywacja sterowania zdalnego (priorytet nad trybem Auto). 6 Aparat dostępny (moduł napędu). Styk pomocniczy - pozycja II. -77-8 Styk pomocniczy - pozycja I. Styk pomocniczy - pozycja 0. 23 Wejście zdalnego interfejsu HZI911. Wyjście programowane. Ustawienie domyślne -নি sterownik SZR dostępny. 16 1-4. Ð R1 R2 S1 S2 T1 T2 1 wejścia programowane 5-6. **1**8-2 Wyjście zasilania pomocniczego (zaciski 207 i 210) ISI Ð dla obwodów We/Wy wtykowych modułów opcji. Styk startu/zatrzymania generatora: jeżeli sieć S1 jest niedostępna, styk (zaciski 71-72) jest zamknięty (NZ). 0 ମ Styk startu/zatrzymania generatora: jeżeli sieć S1 jest 형형 niedostępna, styk (zaciski 71-74) jest otwarty (NO). CONTROL HZI911 Gniazda wtykowych modułów opcji 6 6 9 od 1 do 4. Ctrl OFF II I O П Wejścia do podłączenia przekładników 312313314315316317 63A64A24140413 pradowych. 28 Wejścia kontroli parametrów sieci/źródeł. 59880 312 313 314 315 31 2 Wejścia zasilania pomocniczego. 5. Sprawdzenie W trybie ręcznym należy AUT dokładnie sprawdzić wszystkie podłaczenia 208-277 208-277 do aparatu. Jeśli wszystko jest w porzadku,

202

Do podłączenia użyj przewodów o przekroju od 1,5 do 2,5 mm²

# 6LE007797Aa

2

przekrój kabla

przekrój szyny

przekrój kabla

Cu przy Ith

Minimalnv

Cu przy Ith

Maksymalny

Maksymalna

Rozmiar śruby

szerokość

szyny Cu

Zalecany

moment

moment dokręcający

dokręcający

Maksymalny

Ċu

(mm<sup>2</sup>)

(mm<sup>2</sup>)

(mm<sup>2</sup>)

(mm)

(N.m)

(N.m)

2x185

2x50x5

2x63x5

4x185

63

M8

8,3

13

2x63x7

M10

20

26

2x100x5

6x185

3x100x5

2x100x10

100

M12

40

45

3x100x10

3

można zasilić przełacznik

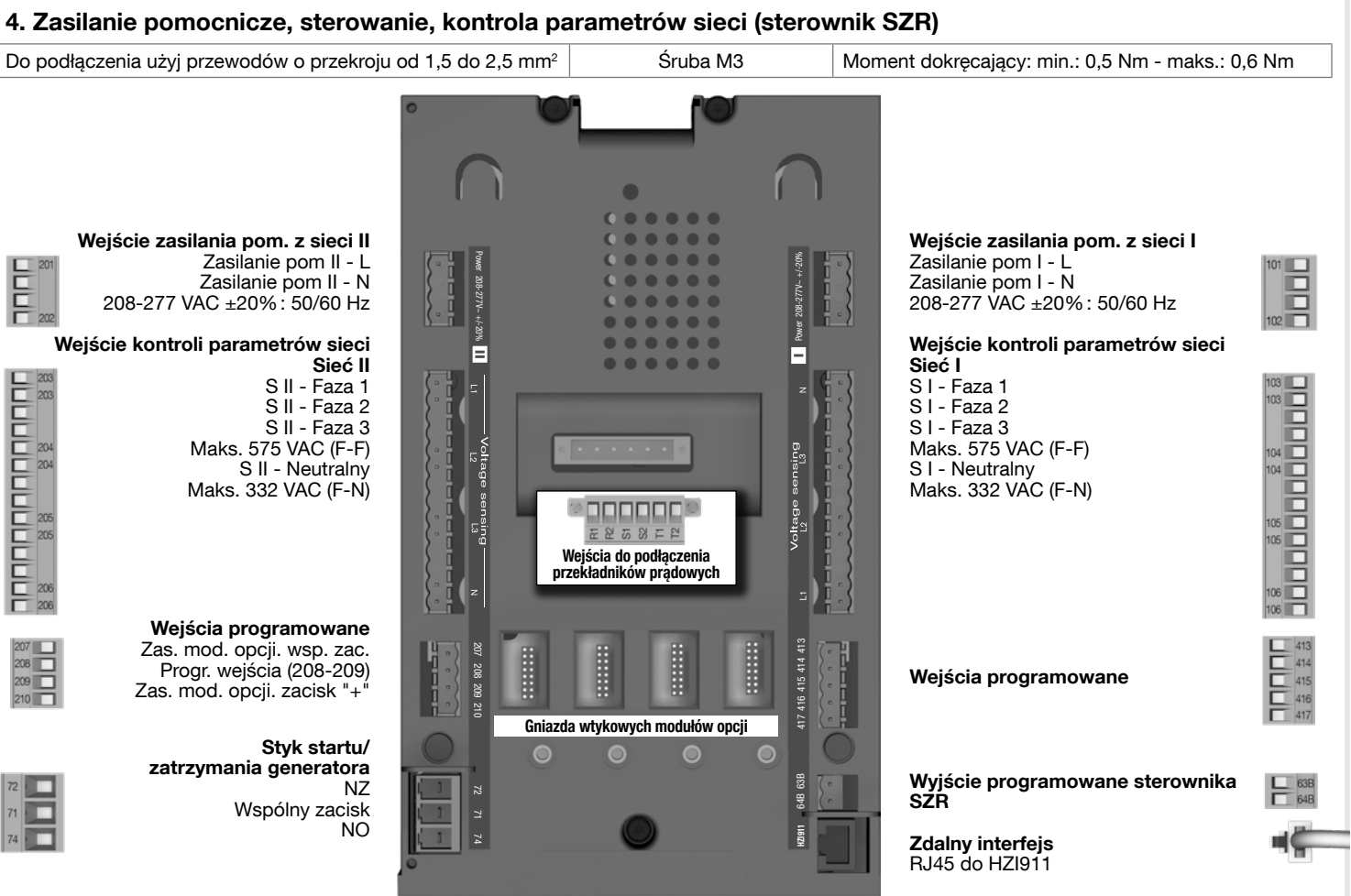

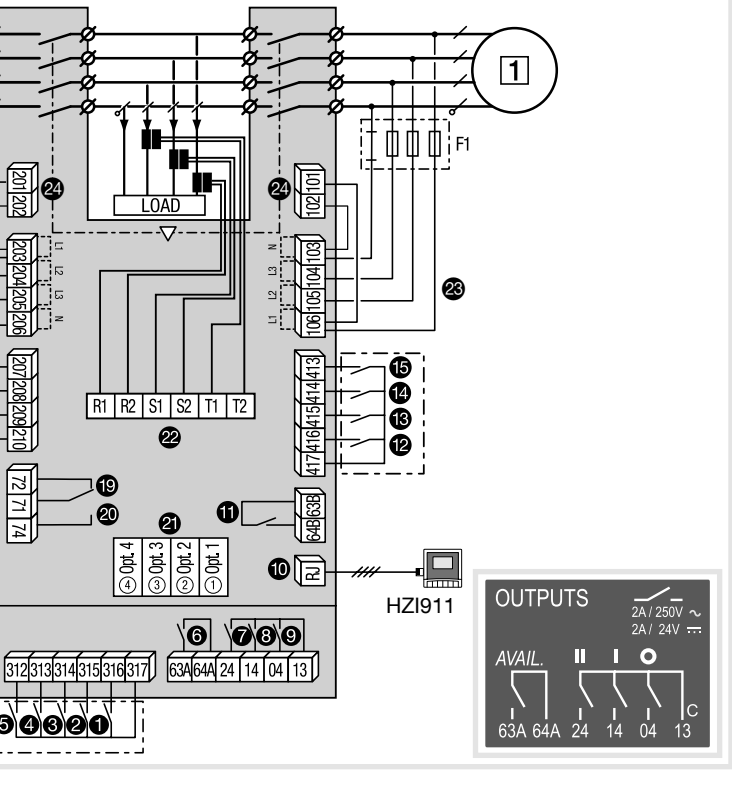

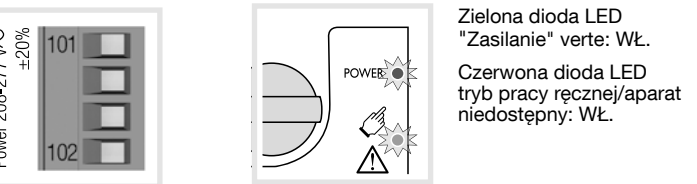

# 6. Programowanie

Sprawdź połączenie przewodów oraz zasilanie produktu. Programowanie odbywa się na panelu produktu.

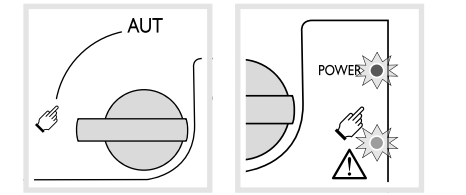

Fabryczne ustawienia przełącznika HIC4xxE dobrane są w sposób spełniający wymagania większości aplikacji. Minimalne parametry konfi guracyjne, które należy zaprogramować to typ sieci oraz rodzaj aplikacji łącznie z wartościami znamionowymi napięcia i częstotliwości. Funkcja automatycznej konfi guracji przełącznika HIC4xxE sprawia, że programowanie nastaw wartości napięcia i częstotliwości oraz kolejności faz i położenia przewodu neutralnego przebiega szybko i sprawnie.

#### przewodu neutralnego). Naciśnij przez 5 sek. Przejdź do 1 SETUP Przewiń do AUTOCONF Wprowadź kod 1000 Ustaw na YES Naciśnij przez 60 ms \_ Diody LED migają Zapisz: naciśnij przez 5 sek.

Automatyczna konfiguracja (napięcie, częstotliwość, kolejność faz, położenie

Uwaga: źródło I lub źródło II musi być dostępne, aby konfiguracja automatyczna był możliwa.

3NBL

kva kva kva

3BL

3 fazy/3 przewody

3

2 fazy/3 przewody

2NBL

2

3

3 fazy/4 przewody

3

4NBL

4BL

## Dostęp do programowania

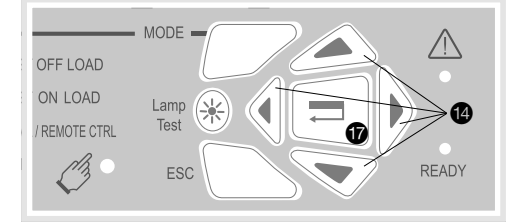

Wejście w tryb programowania, naciśnij i przytrzymaj przez 5 sek. przycisk **1**. Dostęp do menu programowania przy pomocy klawiatury jest możliwy w trybie automatycznym lub ręcznym, gdy aparat jest w stabilnej pozycji (I, 0 lub II) i minimum jedna sieć jest dostępna. Programowanie jest niedostępne w trakcie trwania jakiejkolwiek sekwencji przełączania. Aby zmienić konfi gurację: wprowadź kod (kod fabryczny = 1000) przy pomocy przycisków nawigacyjnych **1**.

1 faza/2 przewody

N

ATE/TIME

1BL

Wyjście z trybu programowania: naciśnij i przytrzymaj przez 5 sek. przycisk 🕼.

2 fazy/2 przewody

3

2BL

#### Detekcja parametrów sieci

Upewnij się, że domyślne ustawienia sieci oraz typu aplikacji odpowiadają danej instalacji lub odpowiednio je zmodyfi kuj zanim uruchomisz funkcję konfi guracji automatycznej.

## Menu

| 1 SETUP   |                   | 2 VOLT.    | LEVE | LS   | 3 FREQ.    | LEVE | LS   | 4      | PWR. | LEV | ELS  |
|-----------|-------------------|------------|------|------|------------|------|------|--------|------|-----|------|
| NETWORK   | 4NBL              | ov. u      | I.   | 115% | OV. F      | I    | 105% | OV.P   |      | I   | 0000 |
| AUTOCONF  | NO <sup>(7)</sup> | ov. U hys  | I    | 110% | OV. F HYS  | I    | 103% | OV.P I | HYS  | I   | 0000 |
| NEUTRAL   | AUTO              | UND. U     | I    | 085% | UND. F     | L    | 095% | OV.P   |      | П   | 0000 |
| ROT PH.   |                   | UND. U HYS | I    | 095% | UND. F HYS | L    | 097% | OV.P I | HYS  | П   | 0000 |
| NOM. VOLT | 400 V             | UNB. U     | I.   | 00%  | OV. F      | II   | 105% |        |      |     |      |
| NOM. FREQ | 50 Hz             | UNB. U HYS | I.   | 00%  | OV. F HYS  | II   | 103% |        |      |     |      |
| APP       | M-G               | OV. U      | П    | 115% | UND. F     | II   | 095% |        |      |     |      |
| PRIO TON  | NO <sup>(1)</sup> | OV. U HYS  | Ш    | 110% | UND. F HYS | II   | 097% |        |      |     |      |
| PRIO EON  | NO <sup>(3)</sup> | UND. U     | П    | 085% |            |      |      |        |      |     |      |
| PRIO NET  | 1 (2)             | UND. U HYS | Ш    | 095% |            |      |      |        |      |     |      |
| RETRANS   | NO                | UNB. U     | Ш    | 00%  |            |      |      |        |      |     |      |
| CT PRI    | 100               | UNB. U HYS | Ш    | 00%  |            |      |      |        |      |     |      |
| CT SEC    | 5                 |            |      |      |            |      |      |        |      |     |      |
| S1=SW2    | NO                |            |      |      |            |      |      |        |      |     |      |
| BACKLGHT  | INT               |            |      |      |            |      |      |        |      |     |      |
| CODE P    | 1000              |            |      |      |            |      |      |        |      |     |      |
| CODE E    | 0000              |            |      |      |            |      |      |        |      |     |      |
| BACKUP    | SAVE              |            |      |      |            |      |      |        |      |     |      |

| VALUE    |                                                                                                    | 6                                                                                                    | I-0                                                                                                    |                                                                                                    |                                                                                                    | 7 CON                                                                                                    | ИМ                                                                                                    |                                                                                                    | 8 <sub>D</sub>                                                                                                    |
|----------|----------------------------------------------------------------------------------------------------|----------------------------------------------------------------------------------------------------|----------------------------------------------------------------------------------------------------|----------------------------------------------------------------------------------------------------|----------------------------------------------------------------------------------------------------|----------------------------------------------------------------------------------------------------|----------------------------------------------------------------------------------------------------|----------------------------------------------------------------------------------------------------|----------------------------------------------------------------------------------------------------|
| 0003 SEC |                                                                                                    | IN 1                                                                                                    |                                                                                                    | NO                                                                                                    |                                                                                                    | DHCP                                                                                                    | NO                                                                                                    | (9)                                                                                                    | YEAR                                                                                                    |
| 0180 SEC |                                                                                                    | IN 2                                                                                                    |                                                                                                    | NO                                                                                                    |                                                                                                    | IP 1-2                                                                                                    | 192.168.                                                                                                    | (9)                                                                                                    | MONT                                                                                                    |
| 0003 SEC |                                                                                                    | IN 3                                                                                                    |                                                                                                    | NO                                                                                                    |                                                                                                    | IP 3-4                                                                                                    | .002.001                                                                                                    |                                                                                                    | DAY                                                                                                    |
| 0005 SEC | (2)                                                                                                    | IN 4                                                                                                    |                                                                                                    | NO                                                                                                    |                                                                                                    | GAT1-2                                                                                                    | 000.000.                                                                                                    | (9)                                                                                                    | HOUR                                                                                                    |
| 0005 SEC | (1)                                                                                                    | IN 5                                                                                                    |                                                                                                    | NO                                                                                                    |                                                                                                    | GAT3-4                                                                                                    | .000.000                                                                                                    |                                                                                                    | MINUT                                                                                                    |
| 0180 SEC | (1)                                                                                                    | IN 6                                                                                                    |                                                                                                    | NO                                                                                                    |                                                                                                    | MSK1-2                                                                                                    | 255.255.                                                                                                    | (9)                                                                                                    | SECO                                                                                                    |
| 0030 SEC | (1)                                                                                                    | IN 7                                                                                                    |                                                                                                    | NO                                                                                                    | (8)                                                                                                    | MSK3-4                                                                                                    | .255.000                                                                                                    | (-)                                                                                                    |                                                                                                    |
| 0003 SEC |                                                                                                    | IN 8                                                                                                    |                                                                                                    | NO                                                                                                    | (8)                                                                                                    | ADDRESS                                                                                                    | 005                                                                                                    |                                                                                                    |                                                                                                    |
| UNL      | (1)                                                                                                    | IN 9                                                                                                    |                                                                                                    | NO                                                                                                    | (8)                                                                                                    | BDRATE                                                                                                    | 9600                                                                                                    |                                                                                                    |                                                                                                    |
| 0010 SEC | (1)                                                                                                    | IN10                                                                                                    |                                                                                                    | NO                                                                                                    | (8)                                                                                                    | STOP BIT                                                                                                    | 1                                                                                                    |                                                                                                    |                                                                                                    |
| 0000 SEC | (1)                                                                                                    | IN11                                                                                                    |                                                                                                    | NO                                                                                                    | (8)                                                                                                    | PARITY                                                                                                    | NONE                                                                                                    |                                                                                                    |                                                                                                    |
| UNL      | (1)                                                                                                    | IN12                                                                                                    |                                                                                                    | NO                                                                                                    | (8)                                                                                                    |                                                                                                    |                                                                                                    |                                                                                                    |                                                                                                    |
| 0600 SEC | (1)                                                                                                    | IN13                                                                                                    |                                                                                                    | NO                                                                                                    | (8)                                                                                                    |                                                                                                    |                                                                                                    |                                                                                                    |                                                                                                    |
| 0005 SEC | (3)                                                                                                    | IN14                                                                                                    |                                                                                                    | NO                                                                                                    | (8)                                                                                                    |                                                                                                    |                                                                                                    |                                                                                                    |                                                                                                    |
| UNL      | (3)                                                                                                    | 0UT 1                                                                                                    | POP                                                                                                    | NO                                                                                                    |                                                                                                    |                                                                                                    |                                                                                                    |                                                                                                    |                                                                                                    |
| 0010 SEC | (3)                                                                                                    | 0UT 2                                                                                                    |                                                                                                    | NO                                                                                                    | (8)                                                                                                    |                                                                                                    |                                                                                                    |                                                                                                    |                                                                                                    |
| 0005 SEC | (3)                                                                                                    | 0UT 3                                                                                                    |                                                                                                    | NO                                                                                                    | (8)                                                                                                    |                                                                                                    |                                                                                                    |                                                                                                    |                                                                                                    |
| 0005 SEC | (4)                                                                                                    | OUT 4                                                                                                    |                                                                                                    | NO                                                                                                    | (8)                                                                                                    |                                                                                                    |                                                                                                    |                                                                                                    |                                                                                                    |
| LIM      | (4)                                                                                                    | 0UT 5                                                                                                    |                                                                                                    | NO                                                                                                    | (8)                                                                                                    |                                                                                                    |                                                                                                    |                                                                                                    |                                                                                                    |
| 0600 SEC | (4)                                                                                                    | 0UT 6                                                                                                    |                                                                                                    | NO                                                                                                    | (8)                                                                                                    |                                                                                                    |                                                                                                    |                                                                                                    |                                                                                                    |
| 0005 SEC | (4)                                                                                                    | 0UT 7                                                                                                    |                                                                                                    | NO                                                                                                    | (8)                                                                                                    |                                                                                                    |                                                                                                    |                                                                                                    |                                                                                                    |
| 0004 SEC | (5)                                                                                                    | 0UT 8                                                                                                    |                                                                                                    | NO                                                                                                    | (8)                                                                                                    |                                                                                                    |                                                                                                    |                                                                                                    |                                                                                                    |
| 0168 H   | (6)                                                                                                    | 0UT 9                                                                                                    |                                                                                                    | NO                                                                                                    | (8)                                                                                                    |                                                                                                    |                                                                                                    |                                                                                                    |                                                                                                    |
| 1800 SEC | (6)                                                                                                    |                                                                                                    |                                                                                                    |                                                                                                    |                                                                                                    |                                                                                                    |                                                                                                    |                                                                                                    |                                                                                                    |
|          | <ul> <li>ALUE</li> <li>0003 SEC</li> <li>0180 SEC</li> <li>0005 SEC</li> <li>0005 SEC</li> <li>0180 SEC</li> <li>0103 SEC</li> <li>0030 SEC</li> <li>0010 SEC</li> <li>0010 SEC</li> <li>0005 SEC</li> <li>0015 SEC</li> <li>0010 SEC</li> <li>0010 SEC</li> <li>0010 SEC</li> <li>0010 SEC</li> <li>0010 SEC</li> <li>0010 SEC</li> <li>0010 SEC</li> <li>0010 SEC</li> <li>0010 SEC</li> <li>0010 SEC</li> <li>0005 SEC</li> <li>0005 SEC</li> <li>0005 SEC</li> <li>0005 SEC</li> <li>0005 SEC</li> <li>0005 SEC</li> <li>0005 SEC</li> <li>0005 SEC</li> <li>0005 SEC</li> <li>0005 SEC</li> <li>0005 SEC</li> <li>0005 SEC</li> <li>0004 SEC</li> <li>0004 SEC</li> <li>0004 SEC</li> <li>0168 H</li> <li>1800 SEC</li> </ul> | ALUE       1003 SEC       0180 SEC       0003 SEC       0005 SEC       01       0005 SEC       01       0003 SEC       01       0003 SEC       01       0003 SEC       0003 SEC       0003 SEC       0003 SEC       0010 SEC       01       0003 SEC       01       0003 SEC       01       0003 SEC       01       0003 SEC       01       0005 SEC       0005 SEC | ALUE61003 SEC1N 10180 SEC1N 20003 SEC1N 30005 SEC1N 40005 SEC1N 40005 SEC1N 40003 SEC1N 60003 SEC1N 60003 SEC1N 60003 SEC1N 100003 SEC1N 100003 SEC1N 100003 SEC1N 100005 SEC1N 100005 SEC3N140005 SEC3OUT 20005 SEC4OUT 20005 SEC4 | ALUE6I-O1003 SECN10180 SECN10003 SECN10005 SECN10005 SECN10005 SECN10180 SECN10180 SECN10180 SECN10003 SECN10003 SECN10003 SECN10003 SECN10003 SECN10003 SECN10003 SECN10003 SECN10005 SECN10005 SECN10005 SECN10005 SECN10005 SECN10005 SECN10005 SECN10005 SECN10005 SECN10005 SECN10005 SECN10005 SECN10005 SECN10005 SECN10005 SECN10005 SECN10005 SECN10005 SECN10005 SECN10005 SECN10005 SECN10005 SECN10005 SECN1 <td>ALUE6IO0003 SECNN1NO0180 SECNN2NO0003 SECNN3NO0005 SECNNANO0005 SECNNANO0005 SECNNANO0005 SECNNANO0003 SECNNANO0003 SECNNANO0003 SECNNANO0003 SECNNANO0003 SECNNANO0003 SECNNANO0003 SECNNANO0003 SECNNANO0003 SECNNANO0003 SECNNANO0003 SECNNANO0005 SECNNANO0005 SECNNANO0005 SECNNANO0005 SECNNANO0005 SECNNANO0005 SECNNANO0005 SECNNANO0005 SECNNANA0005 SECNNANA0005 SECNNANA0005 SECNNANA0005 SECNNANA0005 SECNNANA0005 SECNNANA0005 SECNNANA0005 SECNNANA0005 SEC<t< td=""><td>ALUEALUEALUEALUEALUEALUEALUEALUEALUE0003 SEC1N1N00003 SEC2N4N00005 SEC2N4N00005 SEC1N4N00005 SEC1N6N00005 SEC1N6N00005 SEC1N6N00003 SEC1N6N00003 SEC1N1N00003 SEC1N1N00003 SEC1N1N00003 SEC1N1N00005 SEC1N1N00005 SEC3N14N00005 SEC3OUTN00005 SEC3OUTN00005 SEC4OUTN00005 SEC4OUTN00005 SEC4OUTN00005 SEC4OUTN00005 SEC4OUTN00005 SEC4OUTN00005 SEC4OUTN00005 SEC4OUTN00005 SEC4OUTN00005 SEC4OUTN00005 SEC4OUT<!--</td--><td>ALUEGIOIOTODHCP0003 SEC10N1NODHCP0180 SEC10N1NOP1-20003 SEC10N1NOP1-20005 SEC10N1NOP1-20005 SEC10N1NOP1-20005 SEC10N1NOP1-20005 SEC10N1NOP1-20003 SEC10N1NOP1-20003 SEC10N1NOP1-20003 SEC10N1NOP10003 SEC10N1NOP10003 SEC10N11NOP10003 SEC10N11NOP10005 SEC10N11NOP10005 SEC10N11NOP10005 SEC10OUTNOP10005 SEC10OUTNOP10005 SEC10OUTNOP10005 SEC10OUTNOP10005 SEC10NOP10005 SEC10NOP10005 SEC10NOP10005 SEC10NOP10005 SEC10NOP1<!--</td--><td>ALIEIIIIIII1003 SECN1NNNNNNN0180 SECN3N3N3NP1-2192.168.0003 SECNN3NP3-4.002.0010005 SECNNNGAT1-2.000.0001005 SECNNNM.002.0010005 SECNNNM.002.0011000 SECNNNM.002.0010030 SECNNNM.002.0010030 SECNNNM.002.0010030 SECNNNM.002.0010030 SECNNNM.002.0010030 SECNNNM.002.0010030 SECNNNM.002.0010030 SECNNNM.002.0010010 SECNNNM.002.0010005 SECNNNM0005 SECNNM0005 SECNNM0005 SECNNM0005 SECNNM0005 SECNNM0005 SECNNM0005 SECNNM0005 SECNNM0005 SECNNM0005 SECNNM0005 SECN</td><td>ALUEIIIIIIIIIIIIIIIIIIIIIIIIIIIIIIIIIIIIIIIIIIIIIIIIIIIIIIIIIIIIIIIIIIIIIIIIIIIIIIIIIIIIIIIIIIIIIIIIIIIIIIIIIIIIIIIIIIIIIIIIIIIIIIIIIIIIIIIIIIIIIIIIIIIIIIIIIIIIIIIIIIIIIIIIIIIIIIIIIIIIIIIIIIIIIIIIIIIIIIIIII&lt;</td></td></td></t<></td> | ALUE6IO0003 SECNN1NO0180 SECNN2NO0003 SECNN3NO0005 SECNNANO0005 SECNNANO0005 SECNNANO0005 SECNNANO0003 SECNNANO0003 SECNNANO0003 SECNNANO0003 SECNNANO0003 SECNNANO0003 SECNNANO0003 SECNNANO0003 SECNNANO0003 SECNNANO0003 SECNNANO0003 SECNNANO0005 SECNNANO0005 SECNNANO0005 SECNNANO0005 SECNNANO0005 SECNNANO0005 SECNNANO0005 SECNNANO0005 SECNNANA0005 SECNNANA0005 SECNNANA0005 SECNNANA0005 SECNNANA0005 SECNNANA0005 SECNNANA0005 SECNNANA0005 SECNNANA0005 SEC <t< td=""><td>ALUEALUEALUEALUEALUEALUEALUEALUEALUE0003 SEC1N1N00003 SEC2N4N00005 SEC2N4N00005 SEC1N4N00005 SEC1N6N00005 SEC1N6N00005 SEC1N6N00003 SEC1N6N00003 SEC1N1N00003 SEC1N1N00003 SEC1N1N00003 SEC1N1N00005 SEC1N1N00005 SEC3N14N00005 SEC3OUTN00005 SEC3OUTN00005 SEC4OUTN00005 SEC4OUTN00005 SEC4OUTN00005 SEC4OUTN00005 SEC4OUTN00005 SEC4OUTN00005 SEC4OUTN00005 SEC4OUTN00005 SEC4OUTN00005 SEC4OUTN00005 SEC4OUT<!--</td--><td>ALUEGIOIOTODHCP0003 SEC10N1NODHCP0180 SEC10N1NOP1-20003 SEC10N1NOP1-20005 SEC10N1NOP1-20005 SEC10N1NOP1-20005 SEC10N1NOP1-20005 SEC10N1NOP1-20003 SEC10N1NOP1-20003 SEC10N1NOP1-20003 SEC10N1NOP10003 SEC10N1NOP10003 SEC10N11NOP10003 SEC10N11NOP10005 SEC10N11NOP10005 SEC10N11NOP10005 SEC10OUTNOP10005 SEC10OUTNOP10005 SEC10OUTNOP10005 SEC10OUTNOP10005 SEC10NOP10005 SEC10NOP10005 SEC10NOP10005 SEC10NOP10005 SEC10NOP1<!--</td--><td>ALIEIIIIIII1003 SECN1NNNNNNN0180 SECN3N3N3NP1-2192.168.0003 SECNN3NP3-4.002.0010005 SECNNNGAT1-2.000.0001005 SECNNNM.002.0010005 SECNNNM.002.0011000 SECNNNM.002.0010030 SECNNNM.002.0010030 SECNNNM.002.0010030 SECNNNM.002.0010030 SECNNNM.002.0010030 SECNNNM.002.0010030 SECNNNM.002.0010030 SECNNNM.002.0010010 SECNNNM.002.0010005 SECNNNM0005 SECNNM0005 SECNNM0005 SECNNM0005 SECNNM0005 SECNNM0005 SECNNM0005 SECNNM0005 SECNNM0005 SECNNM0005 SECNNM0005 SECN</td><td>ALUEIIIIIIIIIIIIIIIIIIIIIIIIIIIIIIIIIIIIIIIIIIIIIIIIIIIIIIIIIIIIIIIIIIIIIIIIIIIIIIIIIIIIIIIIIIIIIIIIIIIIIIIIIIIIIIIIIIIIIIIIIIIIIIIIIIIIIIIIIIIIIIIIIIIIIIIIIIIIIIIIIIIIIIIIIIIIIIIIIIIIIIIIIIIIIIIIIIIIIIIIII&lt;</td></td></td></t<> | ALUEALUEALUEALUEALUEALUEALUEALUEALUE0003 SEC1N1N00003 SEC2N4N00005 SEC2N4N00005 SEC1N4N00005 SEC1N6N00005 SEC1N6N00005 SEC1N6N00003 SEC1N6N00003 SEC1N1N00003 SEC1N1N00003 SEC1N1N00003 SEC1N1N00005 SEC1N1N00005 SEC3N14N00005 SEC3OUTN00005 SEC3OUTN00005 SEC4OUTN00005 SEC4OUTN00005 SEC4OUTN00005 SEC4OUTN00005 SEC4OUTN00005 SEC4OUTN00005 SEC4OUTN00005 SEC4OUTN00005 SEC4OUTN00005 SEC4OUTN00005 SEC4OUT </td <td>ALUEGIOIOTODHCP0003 SEC10N1NODHCP0180 SEC10N1NOP1-20003 SEC10N1NOP1-20005 SEC10N1NOP1-20005 SEC10N1NOP1-20005 SEC10N1NOP1-20005 SEC10N1NOP1-20003 SEC10N1NOP1-20003 SEC10N1NOP1-20003 SEC10N1NOP10003 SEC10N1NOP10003 SEC10N11NOP10003 SEC10N11NOP10005 SEC10N11NOP10005 SEC10N11NOP10005 SEC10OUTNOP10005 SEC10OUTNOP10005 SEC10OUTNOP10005 SEC10OUTNOP10005 SEC10NOP10005 SEC10NOP10005 SEC10NOP10005 SEC10NOP10005 SEC10NOP1<!--</td--><td>ALIEIIIIIII1003 SECN1NNNNNNN0180 SECN3N3N3NP1-2192.168.0003 SECNN3NP3-4.002.0010005 SECNNNGAT1-2.000.0001005 SECNNNM.002.0010005 SECNNNM.002.0011000 SECNNNM.002.0010030 SECNNNM.002.0010030 SECNNNM.002.0010030 SECNNNM.002.0010030 SECNNNM.002.0010030 SECNNNM.002.0010030 SECNNNM.002.0010030 SECNNNM.002.0010010 SECNNNM.002.0010005 SECNNNM0005 SECNNM0005 SECNNM0005 SECNNM0005 SECNNM0005 SECNNM0005 SECNNM0005 SECNNM0005 SECNNM0005 SECNNM0005 SECNNM0005 SECN</td><td>ALUEIIIIIIIIIIIIIIIIIIIIIIIIIIIIIIIIIIIIIIIIIIIIIIIIIIIIIIIIIIIIIIIIIIIIIIIIIIIIIIIIIIIIIIIIIIIIIIIIIIIIIIIIIIIIIIIIIIIIIIIIIIIIIIIIIIIIIIIIIIIIIIIIIIIIIIIIIIIIIIIIIIIIIIIIIIIIIIIIIIIIIIIIIIIIIIIIIIIIIIIIII&lt;</td></td> | ALUEGIOIOTODHCP0003 SEC10N1NODHCP0180 SEC10N1NOP1-20003 SEC10N1NOP1-20005 SEC10N1NOP1-20005 SEC10N1NOP1-20005 SEC10N1NOP1-20005 SEC10N1NOP1-20003 SEC10N1NOP1-20003 SEC10N1NOP1-20003 SEC10N1NOP10003 SEC10N1NOP10003 SEC10N11NOP10003 SEC10N11NOP10005 SEC10N11NOP10005 SEC10N11NOP10005 SEC10OUTNOP10005 SEC10OUTNOP10005 SEC10OUTNOP10005 SEC10OUTNOP10005 SEC10NOP10005 SEC10NOP10005 SEC10NOP10005 SEC10NOP10005 SEC10NOP1 </td <td>ALIEIIIIIII1003 SECN1NNNNNNN0180 SECN3N3N3NP1-2192.168.0003 SECNN3NP3-4.002.0010005 SECNNNGAT1-2.000.0001005 SECNNNM.002.0010005 SECNNNM.002.0011000 SECNNNM.002.0010030 SECNNNM.002.0010030 SECNNNM.002.0010030 SECNNNM.002.0010030 SECNNNM.002.0010030 SECNNNM.002.0010030 SECNNNM.002.0010030 SECNNNM.002.0010010 SECNNNM.002.0010005 SECNNNM0005 SECNNM0005 SECNNM0005 SECNNM0005 SECNNM0005 SECNNM0005 SECNNM0005 SECNNM0005 SECNNM0005 SECNNM0005 SECNNM0005 SECN</td> <td>ALUEIIIIIIIIIIIIIIIIIIIIIIIIIIIIIIIIIIIIIIIIIIIIIIIIIIIIIIIIIIIIIIIIIIIIIIIIIIIIIIIIIIIIIIIIIIIIIIIIIIIIIIIIIIIIIIIIIIIIIIIIIIIIIIIIIIIIIIIIIIIIIIIIIIIIIIIIIIIIIIIIIIIIIIIIIIIIIIIIIIIIIIIIIIIIIIIIIIIIIIIIII&lt;</td> | ALIEIIIIIII1003 SECN1NNNNNNN0180 SECN3N3N3NP1-2192.168.0003 SECNN3NP3-4.002.0010005 SECNNNGAT1-2.000.0001005 SECNNNM.002.0010005 SECNNNM.002.0011000 SECNNNM.002.0010030 SECNNNM.002.0010030 SECNNNM.002.0010030 SECNNNM.002.0010030 SECNNNM.002.0010030 SECNNNM.002.0010030 SECNNNM.002.0010030 SECNNNM.002.0010010 SECNNNM.002.0010005 SECNNNM0005 SECNNM0005 SECNNM0005 SECNNM0005 SECNNM0005 SECNNM0005 SECNNM0005 SECNNM0005 SECNNM0005 SECNNM0005 SECNNM0005 SECN | ALUEIIIIIIIIIIIIIIIIIIIIIIIIIIIIIIIIIIIIIIIIIIIIIIIIIIIIIIIIIIIIIIIIIIIIIIIIIIIIIIIIIIIIIIIIIIIIIIIIIIIIIIIIIIIIIIIIIIIIIIIIIIIIIIIIIIIIIIIIIIIIIIIIIIIIIIIIIIIIIIIIIIIIIIIIIIIIIIIIIIIIIIIIIIIIIIIIIIIIIIIIII< |

(7) Jeżeli aparat jest w trybie ręcznym.(8) Z opcjonalnymi modułami We/Wy.

(9) Z modułem Ethernet.

IS 551652A/Printing size: 630x297/Recto-verso/Black/90g/m²/Final size A4

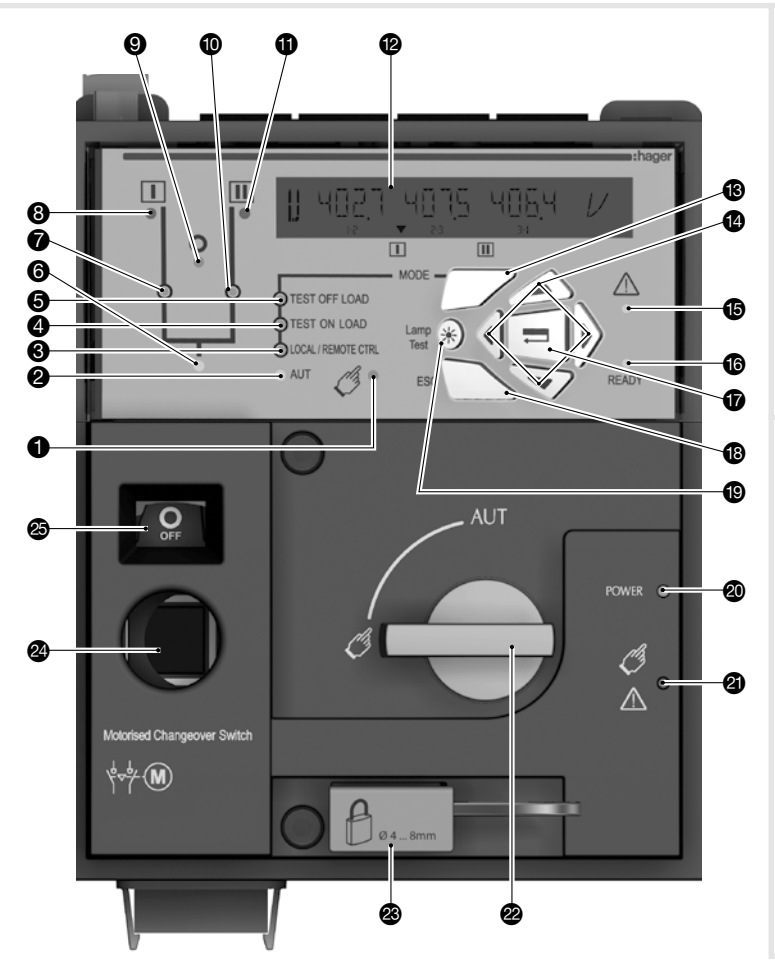

# 7A. Tryb AUT (sterowanie automatyczne)

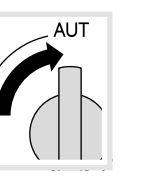

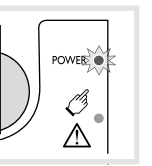

Upewnij się, że dźwignia awaryjnego napędu ręcznego jest odłożona na uchwyt, a następnie ustaw przełącznik wyboru trybu pracy w położenie AUT.

Imp. ≥ 60ms

zamknięty

Zielona dioda LED "Power":WŁ. Czerwona dioda LED tryb pracy ręcznej/ aparat niedostępny: WYŁ.

# 7B. Tryb AUT (sterowanie zdalne)

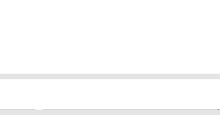

OCAL / REMOTE CTRL

ph

AUT

Sterowanie przez podtrzymanie

AUT

Zielona dioda LED

"AUT":WŁ.

LOCA

## Sterowanie przez impuls

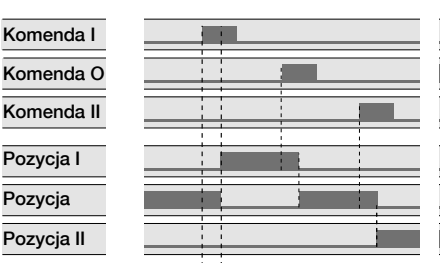

Aby uruchomić sterowanie połącz zaciski 312 i 317.

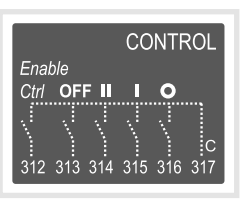

Aby uruchomić sterowanie przez podtrzymanie połącz na stałe zaciski 316 i 317.

Aby przełączyć aparat: zamknij obwód sterowania odpowiadający żądanej pozycji (np. pozycja 1 - zaciski 315 i 317).

Aby wymusić przełączenie aparatu w pozycję 0 połącz zaciski 313 i 317.

## 7C. Przełączanie ręczne

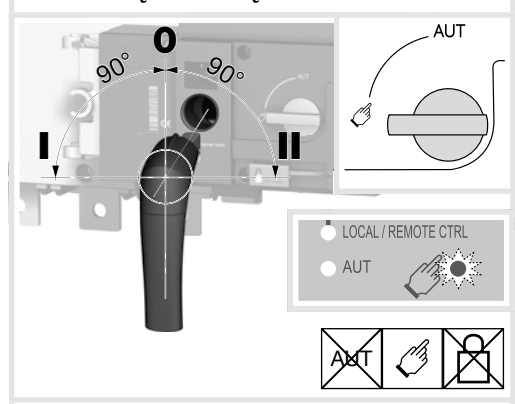

## 7D. Tryb blokady (standard w pozycji 0)

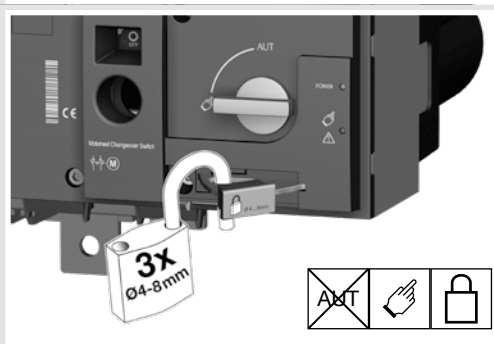

- Dioda LED sygnalizująca tryb przełączania ręcznego (ciągłe świecenie w kolorze żółtym jeżeli aparat jest w trybie pracy ręcznej).
- Dioda LED sygnalizująca tryb automatyczny (AUT). Ciągłe świecenie w kolorze zielonym w trybie automatycznym jeżeli sterownik nie jest w trakcie odliczania liczników czasu. Dioda miga na zielono jeżeli aparat jest w trybie automatycznym i sterownik jest w trakcie odliczania liczników czasu.
- Dioda LED sygnalizująca pracę w trybie sterowania lokalnego/zdalnego. Ciągłe świecenie w kolorze żółtym jeżeli aparat jest w trybie sterowania lokalnego/ zdalnego. Tryb sterowania zdalnego jest włączany przez ustawienie przełącznika wyboru trybu sterowania w pozycji AUT i zwarcie zacisków 312 i 317. Zdalne sterowanie przełączaniem aparatu odbywa się przez zamykanie obwodów między zaciskami od 314 do 316 i zaciskiem 317.
- Dioda LED sygnalizująca tryb TESTU POD OBCIĄŻENIEM (ciągłe świecenie w kolorze żółtym w trybie testu TON/ EON).
- Dioda LED sygnalizująca tryb TESTU BEZ OBCIĄŻENIA (ciągłe świecenie w kolorze żółtym jeżeli aparat jest w trybie testu TOF/ EOF).
- Dioda LED sygnalizująca zasilanie odbiorów (ciągłe świecenie w kolorze zielonym jeżeli odbiory są zasilane).
- Dioda LED sygnalizująca pozycję toru mocy 1 w aparacie (świeci się na zielono gdy przełącznik jest w pozycji 1).
- B Dioda LED sygnalizująca dostępność sieci I (świeci się na zielono gdy napięcie i częstotliwość sieci I mieszczą się w zaprogramowanych wartościach progowych).
- Dioda LED sygnalizująca pozycję 0 (świeci się na żółto gdy przełącznik jest w pozycji 0).
- Dioda LED sygnalizująca pozycję toru mocy 2 w aparacie (świeci się na zielono gdy przełącznik jest w pozycji 2).
- Dioda LED sygnalizująca dostępność sieci II (świeci się na zielono gdy napięcie i częstotliwość sieci II mieszczą się w zaprogramowanych wartościach progowych).

- Wyświetlacz LCD.
- Przycisk pozwalający na przełączanie między różnymi trybami pracy.
- Przyciski nawigacyjne pozwalające na poruszanie się po menu przełącznika.
- Dioda LED sygnalizacji AWARII (świeci ciągle w kolorze czerwonym w przypadku wewnętrznej awarii sterownika SZR; przełącz aparat z trybu AUT na ręczny i powrotnie na tryb AUT przy pomocy przełącznika na panelu czołowym aby skasować stan awarii).
- Dioda LED sygnalizująca GOTOWOŚĆ (READY) (świeci ciągle w kolorze zielonym: aparat jest zasilany i w trybie AUT, przekaźniki nadzorcze nie sygnalizują awarii, aparat dostępny do przełączania).
- Przycisk Enter wejście do trybu programowania (naciśnij i przytrzymaj przez 5 sek.) i potwierdzanie nastaw wprowadzonych przy pomocy klawiatury.
- Przycisk ESC wyjście z aktualnego ekranu do menu głównego.
- Przycisk testu lamp, pozwala sprawdzić działanie diodLED i wyświetlacza LCD.
- Zielona dioda LED: zasilanie pomo.
- Czerwona dioda LED: aparat niedostępny/w trybie ręcznym/awaria.
- Przełącznik wyboru trybu pracy automatyczna/ręczna (wersja z kluczykiem dostępna jako opcja).
- Uchwyt blokady kłódką (do 3 kłódek o śr. 4 - 8 mm).
- Gniazdo dźwigni awaryjnego napędu ręcznego (dostępne tylko w trybie pracy ręcznej).
- Okno sygnalizacji pozycji aparatu:
   I (aparat w pozycji I),
   0 (aparat w pozycji 0),
  - II (aparat w pozycji II).

# Wtykowe moduły opcji

Komunikacja między systemem nadrzędnym a przełącznikiem ATyS p może być realizowana z wykorzystaniem modułów Ethernet/Modbus TCP lub Modbus RTU dostępnych jako opcja. Moduły Ethernet/Modbus instaluje się w dedykowanych do tego celu gniazdach dostępnych na sterowniku SZR przełącznika HIC4xxE.

**Uwaga:** W przełączniku HIC4xxE można zainstalować do 4 dodatkowych modułów Wejścia/Wyjścia, co daje w sumie 8 Wejścia/Wyjścia, co daje w sumie 8 dodatkowych wejśćprogramowanych i 8 wyjść programowanych. Po zainstalowaniumodułu komunikacji MODBUS, w przełączniku HIC4xxE możnazainstalować maksymalnie 3 dodatkowe moduły Wejść/Wyjść, a wprzypadku instalacji moduły komunikacji STUEDNET 2 moduły Wejść modułu komunikacji ETHERNET 2 moduły Wejść/ Wyjść.

Moduł komunikacji Ethernet ma wbudowany webserwer umożliwiający monitorowanie aparatu, kontrolę okresowych uruchomień generatora, podgląd rejestru zdarzeń...

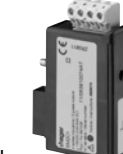

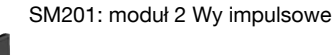

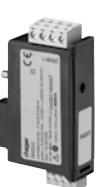

SM202: moduł 2 We/2 Wy programowane

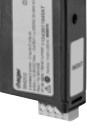

SM203: moduł 2 Wy 4-20 mA

SM211: moduł Jbus/Modbus RS485

SM213: komunikacja ethernet + webserver

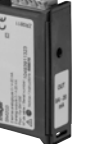

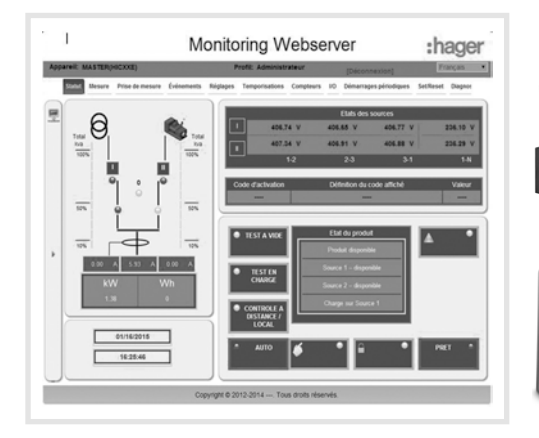

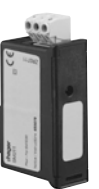

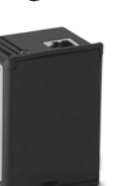

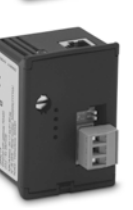

SM214: komunikacja ethernet + RS485 Jbus/Modbus + webserver

Hager 06.21 OCOM 141942 6LE007797Aa